## SOLICITAR TRANSCRIPCIÓN DE CRÉDITO EN LÍNEA

Universidad Interamericana de Puerto Rico Recinto de San Germán Oficina de Registraduria 23 de agosto de 2017

## Para solicitar en línea, necesita acceder a InterWeb

#### web.inter.edu

### https://ssb.ec.inter.edu/PROD/twbkwbis.P\_WWWLogin

- Disponible para estudiantes recientes, aproximadamente del 2001 en adelante.
- Debe recordar el "User Id:" y el "PIN"
- El acceso no caduca cuando terminas de estudiar, puede ser bloqueado por intentos incorrectos o no autorizados.
- Cada transcripción cuesta \$6.00
- Solamente acepta Mastercard o Visa
- Debe repetir el proceso a continuación por cada dirección a la que desea enviar su transcripción de créditos.

| User ID. |             |
|----------|-------------|
| PIN:     |             |
|          | Forget PIN2 |

### 2. Seleccione: Servicios Estudiantiles- Student Services

### Servicios Estudiantiles - Student Services

Matrícula. Ver expediente académico. **Aceptación de cargos.** Ver su cuenta y hacer pagos. *Register to classes. View your academic records. View your account and make payments.*.

## 3. Seleccione: Expediente del Estudiante- Student Records

### 5. Expediente del Estudiante - Student Records

Ver restricciones, proceso para evaluación académica, ver calificaciones y transcripciones de créditos y revisar los cargos de matrícula y pagos. View your holds; Degree Evaluation; Display your grades and transcripts; Review charges and payments.

## 4. Seleccione: Transcripción de créditos – Academic Transcript

Transcripción de créditos - Academic Transcript

## 5. Seleccione: Request Printed/Official Transcript

Display Transcript - Select Level and Type

| Select the transcript level and transcript type, then | click Display Transcript.                                                                 |
|-------------------------------------------------------|-------------------------------------------------------------------------------------------|
| Transcript Level: All Levels                          |                                                                                           |
| Transcript Type: Official Transcript by WEB •         |                                                                                           |
|                                                       |                                                                                           |
| Submit                                                |                                                                                           |
|                                                       | [ View Holds   Request Printed/Official Transcript   View Status of Transcript Requests ] |
| RELEASE: 8.7.1                                        | Academic Transcipt Links                                                                  |
| © 2017 Ellucian Company L.P. and its affiliates.      |                                                                                           |

6. Recomendamos sólo llenar el blanco de "Issue to:" en mayúsculas sin caracteres especiales. Ejemplo 1: Issue to: JUAN DEL PUEBLO

Ejemplo 2: Issue to: DEPTO DE EDUCACION

| One of Your Addresses  | Nana            | ege coue |
|------------------------|-----------------|----------|
| one of four Addresses. | None            |          |
| Internal College:      | None            | ۲        |
| Issue to:              | JUAN DEL PUEBLO |          |

Nota: No escriba demasiado en "Issue to"; el espacio es limitado en el sobre de envió.

## 7. Provea la dirección donde se enviará la transcripción

#### Valores requeridos:

- Transcript Type: Official Transcript by WEB
- Course Levels: recomendamos "All Levels"
- Escribir dirección. Recomendamos sólo usar mayúsculas.
- Puede dejar en blanco los cuadros que no necesite. Como "Nation" si es dentro de Estados Unidos.
- Recomendamos mayúsculas sin caracteres especiales para guardar consistencia con el resto de la transcripción de créditos.

|       | Domplete la información de dirección y teléfono de la entidad o persona que ha de recibir la transcripción. |                              |  |  |
|-------|----------------------------------------------------------------------------------------------------|------------------------------|--|--|
|       | <ul> <li>indicates required field</li> </ul>                                                                |                              |  |  |
|       | Transcript Type: <b>*</b>                                                                                   | Official Transcript by WEB 🔻 |  |  |
|       | Course Levels:*                                                                                             | All Levels 🔻                 |  |  |
| nos   | Issued To:                                                                                                  | JUAN DEL PUEBLO              |  |  |
|       | Street Line 1:                                                                                              | PO BOX 5100                  |  |  |
|       | Street Line 2:                                                                                              |                              |  |  |
| S     | Street Line 3:                                                                                              |                              |  |  |
| -     | City:                                                                                                    | SAN GERMAN                   |  |  |
|       | State or Province:                                                                                          | PUERTO RICO                  |  |  |
| S     | Zip or Postal Code:                                                                                         | 00683                        |  |  |
|       | Nation:                                                                                                    | None 🔻                       |  |  |
| 51 03 | Area Code:                                                                                                  |                              |  |  |
|       | Phone Number:                                                                                               |                              |  |  |
|       | Extension:                                                                                                  |                              |  |  |
| ar    | International Access Number:                                                                                |                              |  |  |
| ai    |                                                                                                    |                              |  |  |
|       | Continue                                                                                                    |                              |  |  |
|       |                                                                                                    |                              |  |  |

# 8. Seleccione la cantidad de transcripciones que desea.

- "Delivery Method" es requerido seleccionar:
   "Standard Mail \$6.00 per copy"
- "In Progress Cut-off Term" puede dejar el valor inicial o None.

| Unicial franscripti       | Yes Ves No        |              |
|---------------------------|-------------------|--------------|
| In Progress Cut-off Term: | None              | ۲            |
| Delivery Method: *        | Standard Mail \$6 | .00 per copy |

# 9. Verifique la información y someta o corrija.

| Issued to:           | JUAN DEL PUEBLO             |
|----------------------|-----------------------------|
| Street:              | PO BOX 5100                 |
| City:                | SAN GERMAN                  |
| State or Province:   | PUERTO RICO                 |
| Zip or Postal Code:  | 00683                       |
| Course Levels:       | All course levels           |
| Copies Ordered:      | 1                           |
| Official Transcript: | Yes                         |
| Delivery Method:     | Standard Mail               |
| Cost of Order:       | \$6.00                      |
| Payment Method:      | I will pay with Credit Card |
| Print Transcript:    | As soon as possible         |
|                      |                             |
| Submit Request       |                             |

# 10. Será redirigido a la página de pago.

| Amount and Method Payment Information                                                  | n Submit Payment Payment Receipt                                       |
|----------------------------------------------------------------------------------------|------------------------------------------------------------------------|
| Description:Transcript RequestPayment amount:\$6.00Payment method:Credit or Debit Card | Account Information  *Indicates required fields  *Card account number: |
| Credit or Debit Card - We accept the following credit an debit cards.                  | Continue Cancel                                                        |

UNA VEZ PAGUE SU SOLICITUD, SU TRANSCRIPCIÓN DE CRÉDITOS LE LLEGARÁ **EN APROXIMADAMENTE** 10 DÍAS LABORABLES

Recuerde: Repetir el proceso por cada dirección.